### МОБИЛЬНОЕ ПРИЛОЖЕНИЕ «РЖД ПАССАЖИРАМ»

#### ПРЕИМУЩЕСТВА ПРИЛОЖЕНИЯ

| Ν |  |
|---|--|
|   |  |

- Покупка билетов за одну минуту! Удобно и быстро без очередей в кассу
- Актуальное расписание пригородных и дальних поездов

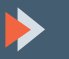

Онлайн-табло и актуальная информация об опоздании пригородных поездов

Подробная информация о маршруте следования поезда

Приобретение дополнительных услуг (провоз багажа, домашних животных)

Современные способы оплаты (Банковская карта ApplePay, GooglePay, SamsungPay (оплата в одно касание)

Оформление разовых проездных документов:

- Полный
- Студенты
- Школьники
- Льготный (гражданам получателям социальных услуг с использованием СНИЛС)

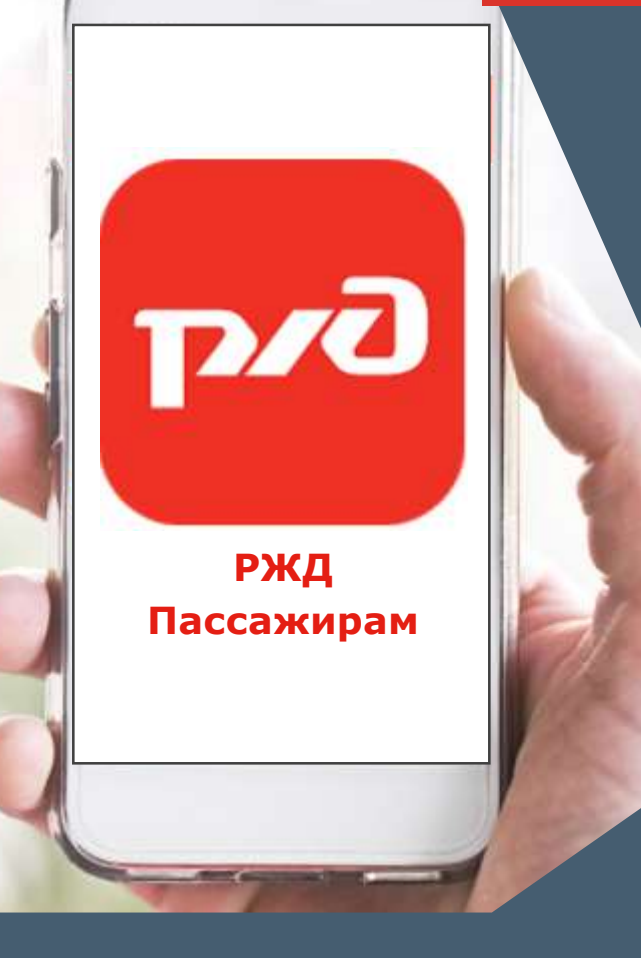

## 1. РЕГИСТРАЦИЯ (ВХОД)

Скачать из магазина приложений (Google Play или App Store)

Зарегистрироваться, заполнив форму регистрации

Ввести контактные данные

Дать согласие на обработку персональных данных

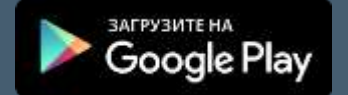

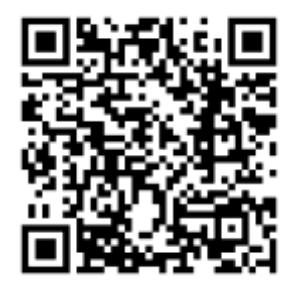

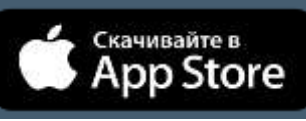

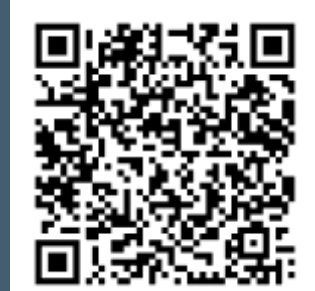

| ADC 2047           |   |
|--------------------|---|
| Ivanov2022         |   |
| (14P036) *         |   |
|                    | 0 |
| DOBTOPHTE TAPONS - |   |
|                    | 0 |
|                    |   |
| GANADUNA*          |   |
| 1.0021010          |   |
| 20418T             |   |
| Иван               |   |
| 07-SECTRO          |   |
| Иванович           |   |
| E-MAIL*            |   |
| телевон            |   |

## 2. ДОБАВИТЬ ПАССАЖИРОВ

Для быстроты покупки билетов необходимо ввести данные пассажира (-ов)

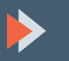

ФИО пассажира

Дата рождения

#### Пол

Сведения о документе, удостоверяющем личность пассажира

для ускорения процедуры покупки билета возможно задать «избранный маршрут»

| <ul> <li>Новый пассажир</li> </ul>                    | ×                             |
|-------------------------------------------------------|-------------------------------|
| Заполнять поля Вашими данных<br>СКРЫТЬ ЗАПОСНИТЬ МОНИ | ии из профиля?<br>па даннывая |
| ПСЕВДОНИМ (СЫН, МАМА, Н                               | АЧАЛЬНИК)                     |
| ФАМИЛИЯ *                                             | ľ                             |
| имя *                                                 | \                             |
| 0THECTB0 *                                            |                               |
| ДАТА РОЖДЕНИЯ *                                       |                               |
| пол.+<br>Не указано                                   | <u> </u>                      |
| документ по умолчанию                                 | обавить документ >            |

### 3. УЗНАТЬ РАСПИСАНИЕ

В приложении вы можете узнать расписание всех пригородных поездов России, в том числе на полигоне АО *«Краспригород»*. Для этого необходимо:

Ввести станцию отправления

Ввести станцию назначения

Выбрать дату поездки

Нажать кнопку «Найти поезда»

с помощью фильтров можно выбрать условия поездки, необходимые вам

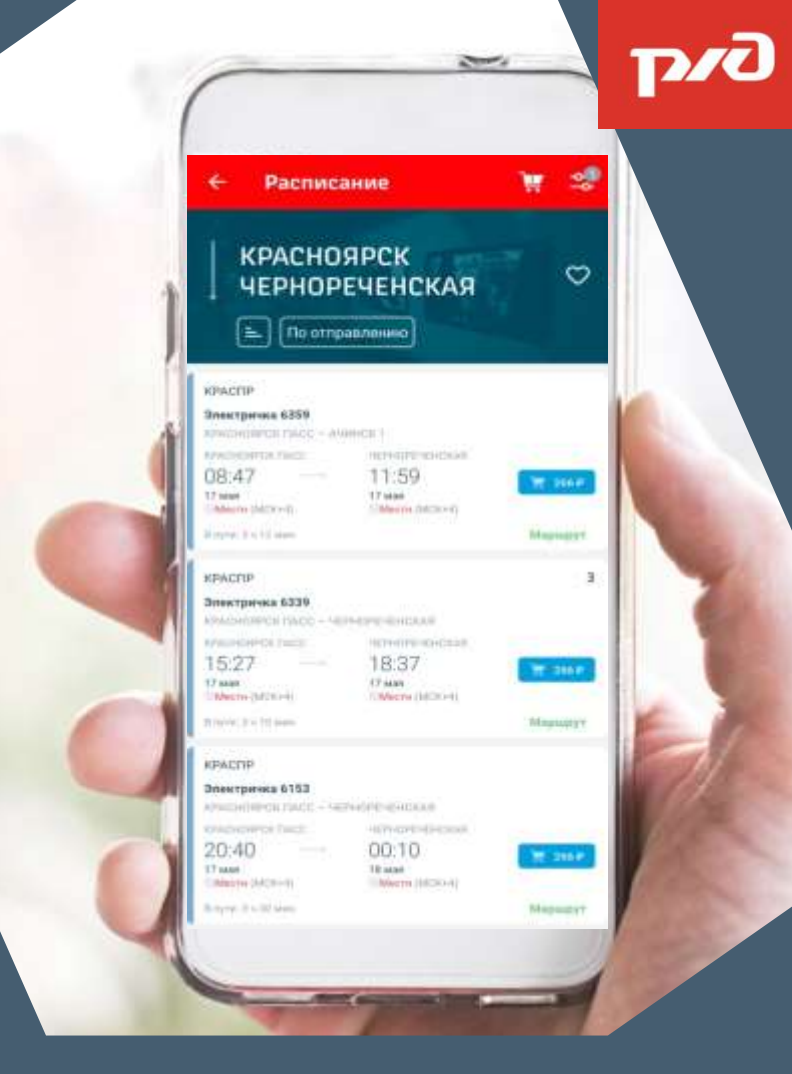

### 4. ПОКУПКА БИЛЕТА

#### Шаг 1

При просмотре расписания поездов достаточно кликнуть на интересующий вас поезд

После этого происходит автоматический переход на вкладку с вводом данных пассажиров

Добавление данных доступно после нажатия кнопки «+» внизу экрана

если вы задали избранный маршрут, то начать покупку билета на текущие сутки можно в один клик

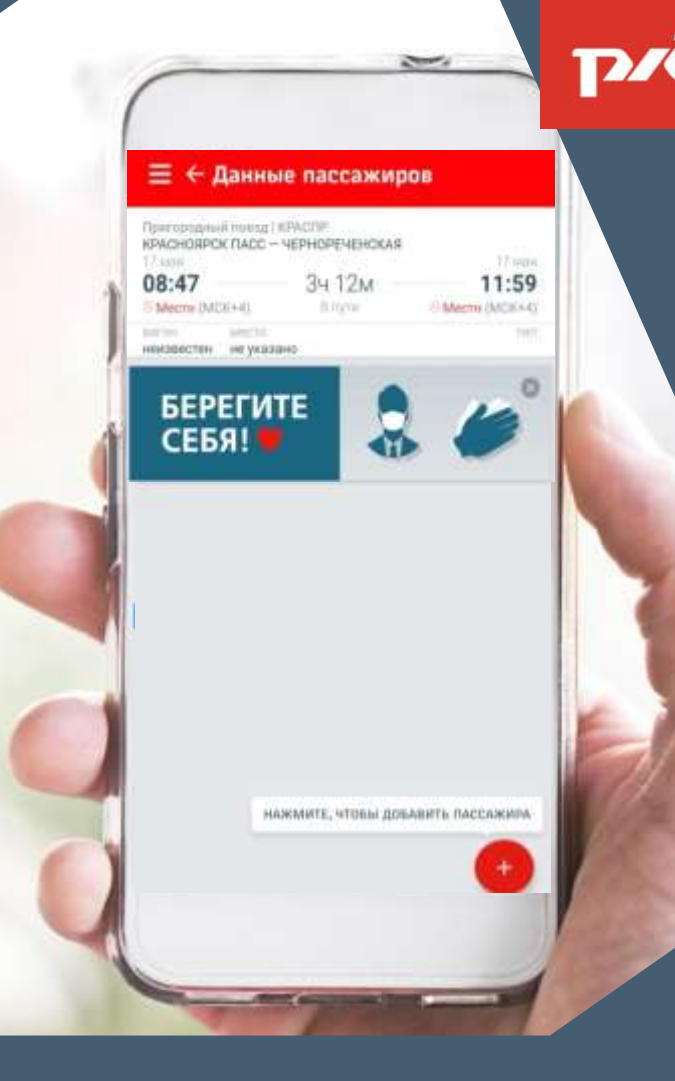

### 4. ПОКУПКА БИЛЕТА

#### Шаг 2

Необходимо выбрать пассажира из заданного вами перечня (или добавить нового), нажать кнопку «продолжить»

Далее следует проверить данные пассажира и параметры заказа, при необходимости изменить вид билета, добавить провоз багажа, живности

Дать согласие на обработку данных и нажать кнопку «продолжить»

если вы выбираете льготный билет, то ваши данные должны строго соответствовать данным документа, удостоверяющего личность

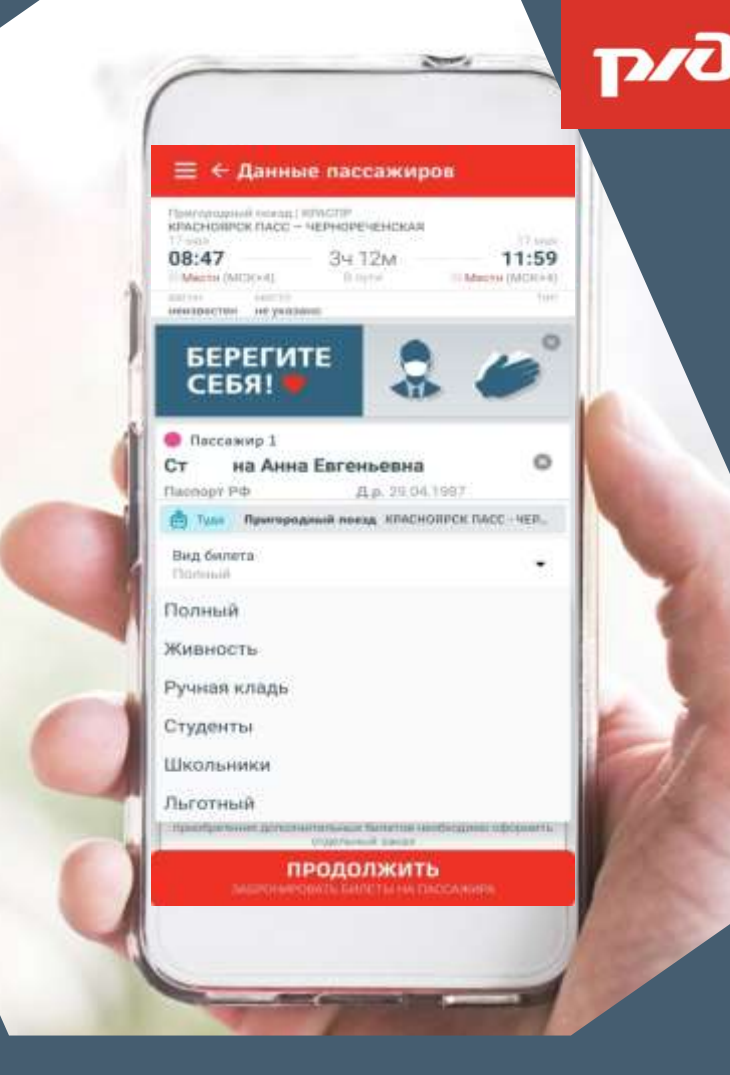

### 4. ПОКУПКА БИЛЕТА

#### Шаг З

- Необходимо еще раз тщательно проверить все параметры заказа, выбрать способ оплаты и нажать кнопку «оплатить»
- После оплаты билет доступен в корзине и во вкладке «мои билеты» на главной странице приложения
- Синхронизация с календарем
   позволяет задать напоминание о
   поездке
- Нажимая кнопку «оплатить» вы соглашаетесь с правилами перевозки и условиями оферты

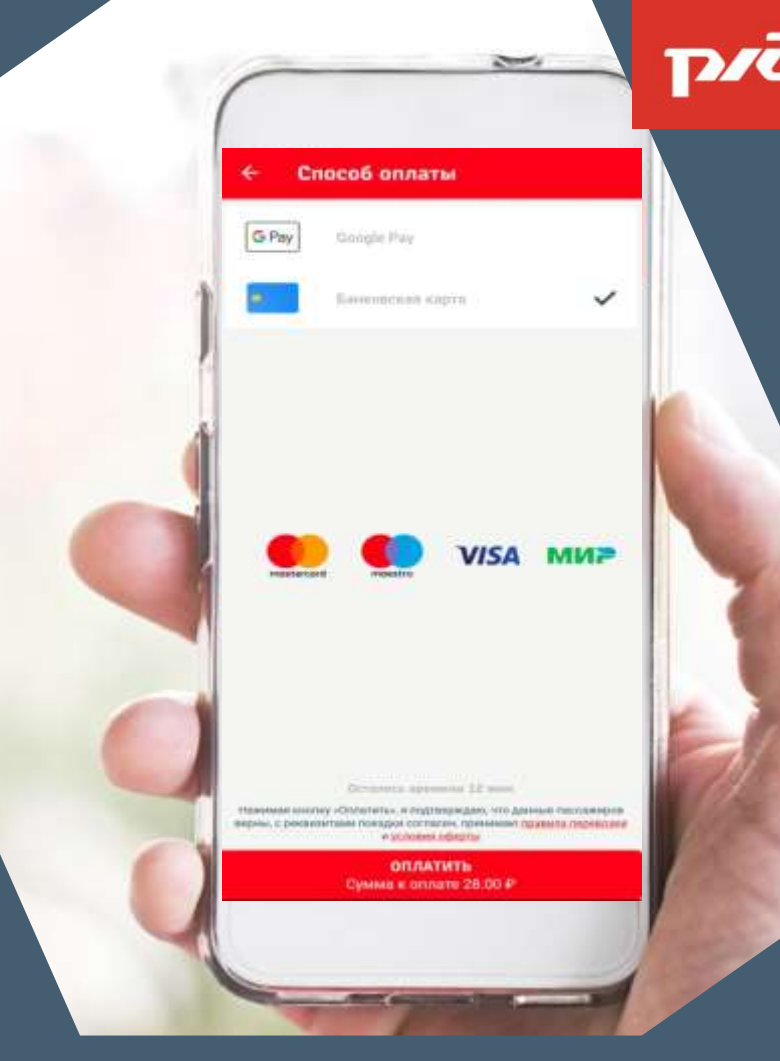

### 5. ПРЕДЪЯВЛЕНИЕ БИЛЕТА В ЭЛЕКТРИЧКЕ

По просьбе контролера необходимо открыть электронный билет в приложении

Открыть штрих-код для считывания кассовой машинкой

Провести пальцем по штрих-коду билета для отображения защитной голограммы с логотипом ОАО «РЖД»

 при соблюдении условий проверки билета предъявлять паспорт не потребуется;
 при предъявлении льготного билета необходим документ, подтверждающий льготный статус

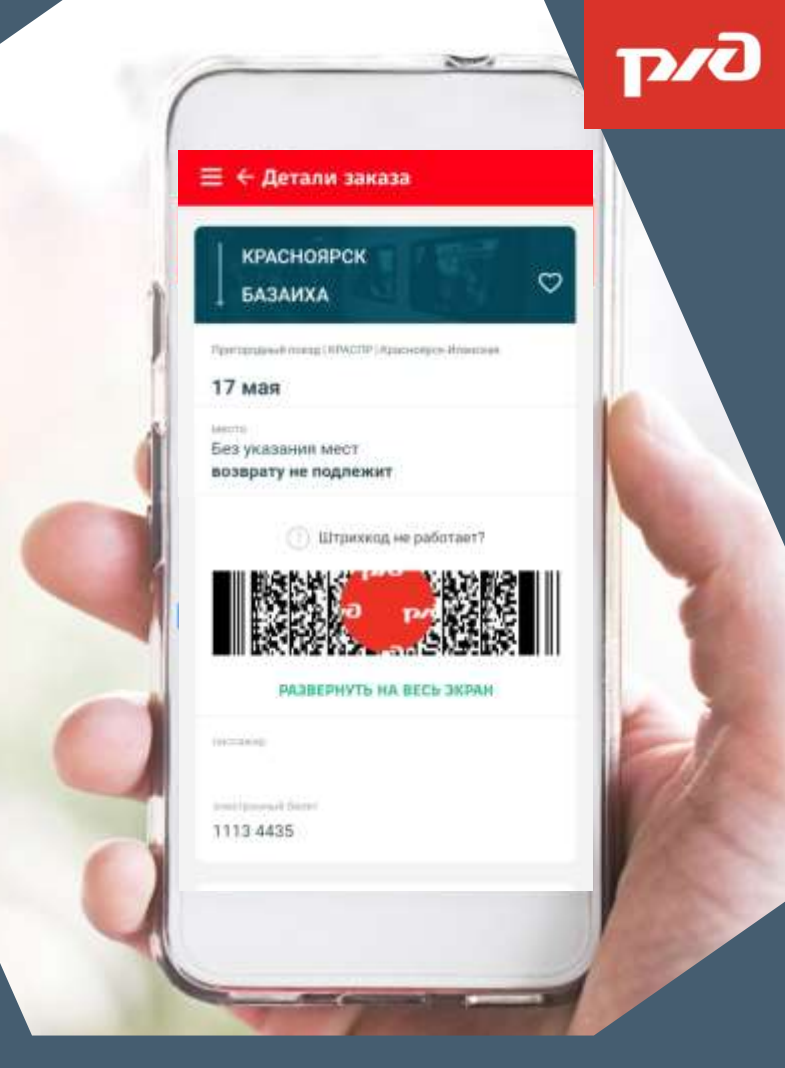

# Желаем вам приятных поездок!

**D\D**